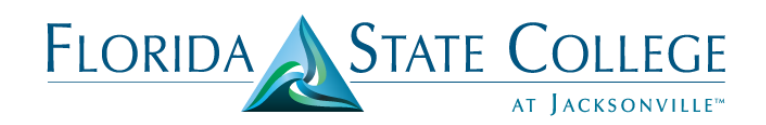

## How Do I Accept My Statement of Financial Responsibility On The FSCJ Portal?

## Option 1:

- 1. Login to My.fscj.edu (IHUB)
- 2. On the right side in the To Do List box, Click on the Financial Agreement.

| ToDo List           |            |
|---------------------|------------|
| Item                | Due Date   |
| Financial Agreement | 8-Aug-2017 |

3. Click on the Financial Agreement in the Task Column.

## To Do List

| Task List              |          |             |             |                                                 |  |
|------------------------|----------|-------------|-------------|-------------------------------------------------|--|
| Task                   | Due Date | Status      | Institution | Context Information                             |  |
| Financial<br>Agreement |          | In Progress | FSCJ1       | Career: CRED<br>Student ID:<br>Career Number: 0 |  |

4. Review the Statement of Financial Responsibility. **Click** on **I Agree** and **Save** to confirm your agreement. Today's date will automatically generate next to the Date.

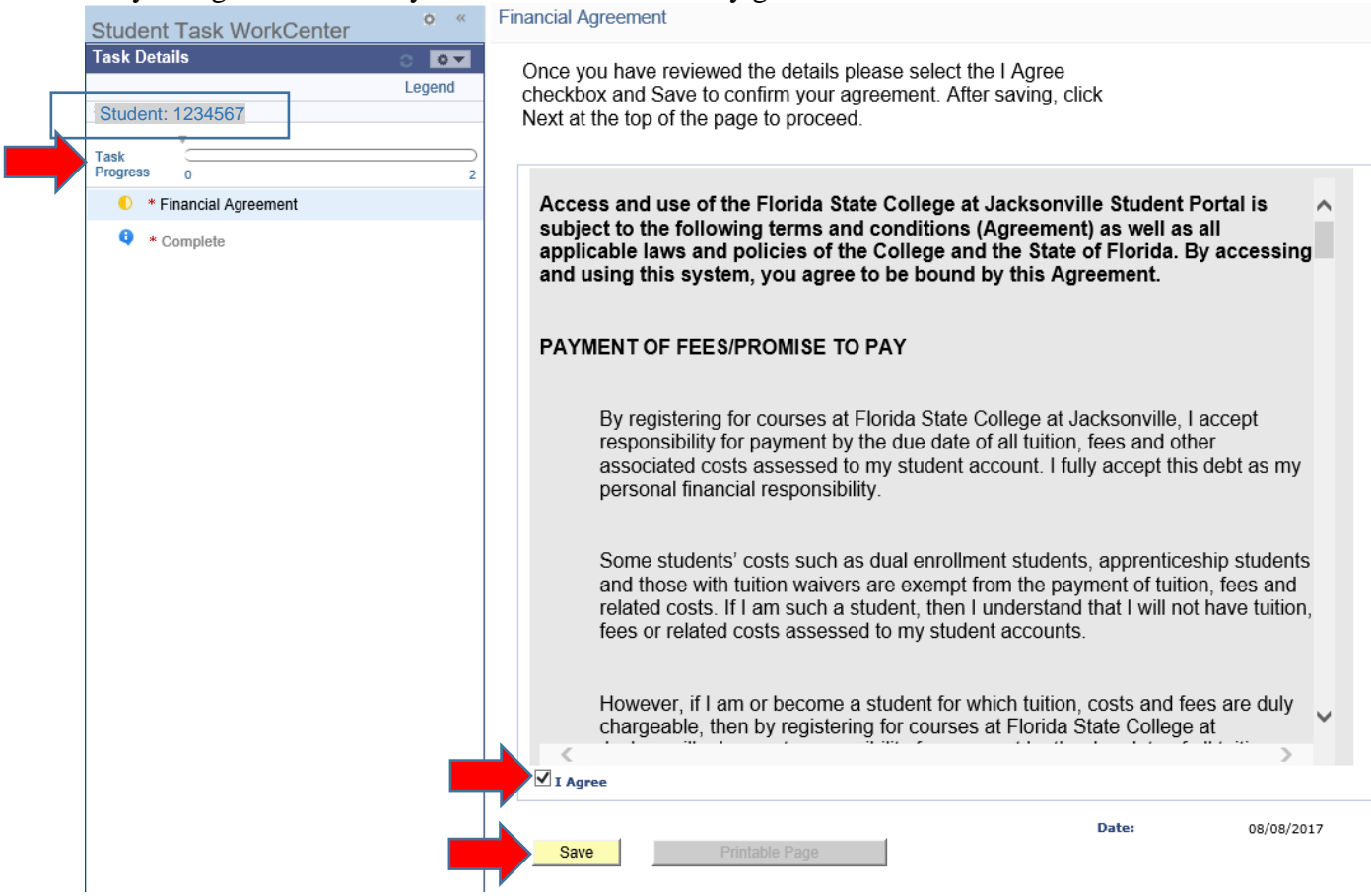

5. The Task Progress bar will highlight green. Click Next.

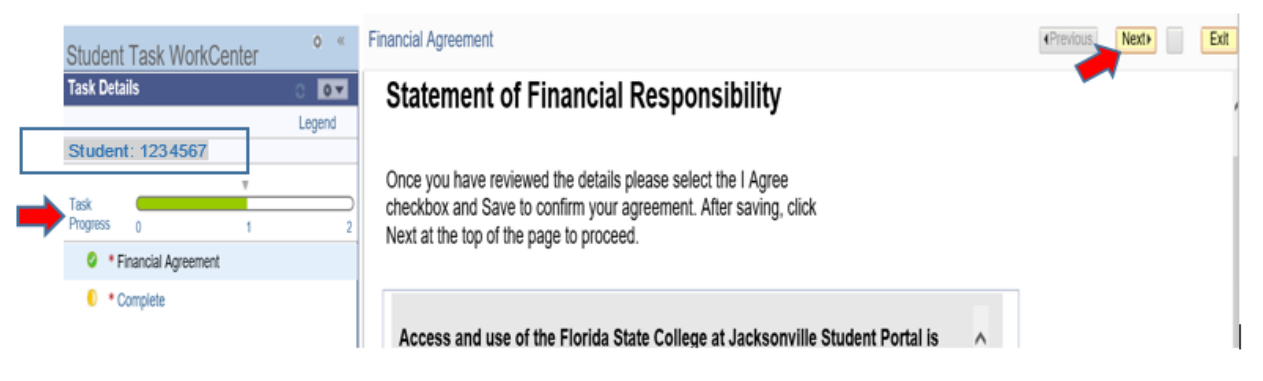

6. In the Task Details box, the Task Progress reflects completion of the Financial Agreement. Click Finish.

|   | Student Task WorkCenter | 0 «    | Financial Agreement                                                              | <pre>evious</pre> | Next | Exit | ĭ |
|---|-------------------------|--------|----------------------------------------------------------------------------------|-------------------|------|------|---|
|   | Task Details            | 0 07   |                                                                                  |                   |      |      | 1 |
|   |                         | Legend | Amy Flowers                                                                      |                   |      |      | l |
|   | Student: 1234567        |        | Financial Agreement                                                              |                   |      |      | l |
| - | )<br>Task<br>Progress   | 2      |                                                                                  |                   |      |      | Ć |
|   | Financial Agreement     |        | Thank you for completing the Statement of Financial Responsibility. Please click |                   |      |      | l |
|   | Complete                |        | Finish to exit.                                                                  |                   |      |      | l |
|   |                         |        | Final C                                                                          |                   |      |      |   |

7. On the Student Center, the Student Financial Agreement holds will automatically update and remove from the Holds and To Do List boxes.

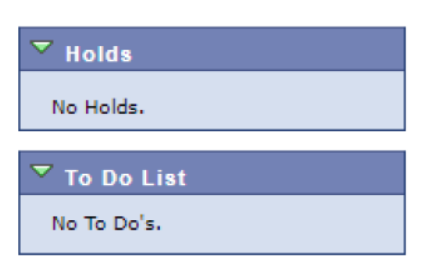

## Option 2:

- 1. Login to My.fscj.edu (IHUB)
- 2. Click on the My Finances tab, Student Center

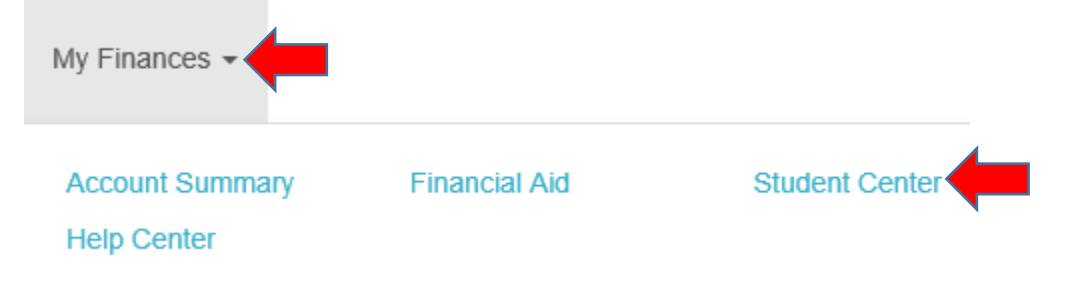

3. To the right, in the **To Do List** box, you will see the **Financial Agreement**. **Click** on **Financial Agreement**. In the **Holds** box, you may see the **Statement Financial Agreement** list along with other holds outstanding.

**Amy's Student Center** 

| -                                                     |                                                      |                       |
|-------------------------------------------------------|------------------------------------------------------|-----------------------|
| * Academics                                           |                                                      | SEARCH FOR CLASSES    |
| <u>Plan</u><br>Enroll<br>My Academics                 | (i) You are not enrolled in classes.                 | ✓ Holds               |
| VA Education Benefits<br>Change My Program Plan       | enrollment shopping cart 🕨                           | No Holds.             |
| other academic V                                      |                                                      | ▼ To Do List          |
| ▼ Finances                                            |                                                      | Financial Agreement   |
| My Account<br>Account Inquiry<br>Class Tuition & Fees | (i) You have no outstanding charges at this time.    | more 🅨                |
| Roll up                                               |                                                      | ✓ Milestones          |
| View Financial Aid<br>Accept/Decline Awards           | enroll in ecashier Make a Payment or Print a Receipt | No Milestones         |
| Report Other Financial Aid                            |                                                      | Enrollment Dates      |
| other financial V 📎                                   |                                                      | Open Enrollment Dates |

4. Review the Statement of Financial Responsibility. **Click** on **I Agree** and **Save** to confirm your agreement. Today's date will automatically generate next to the Date.

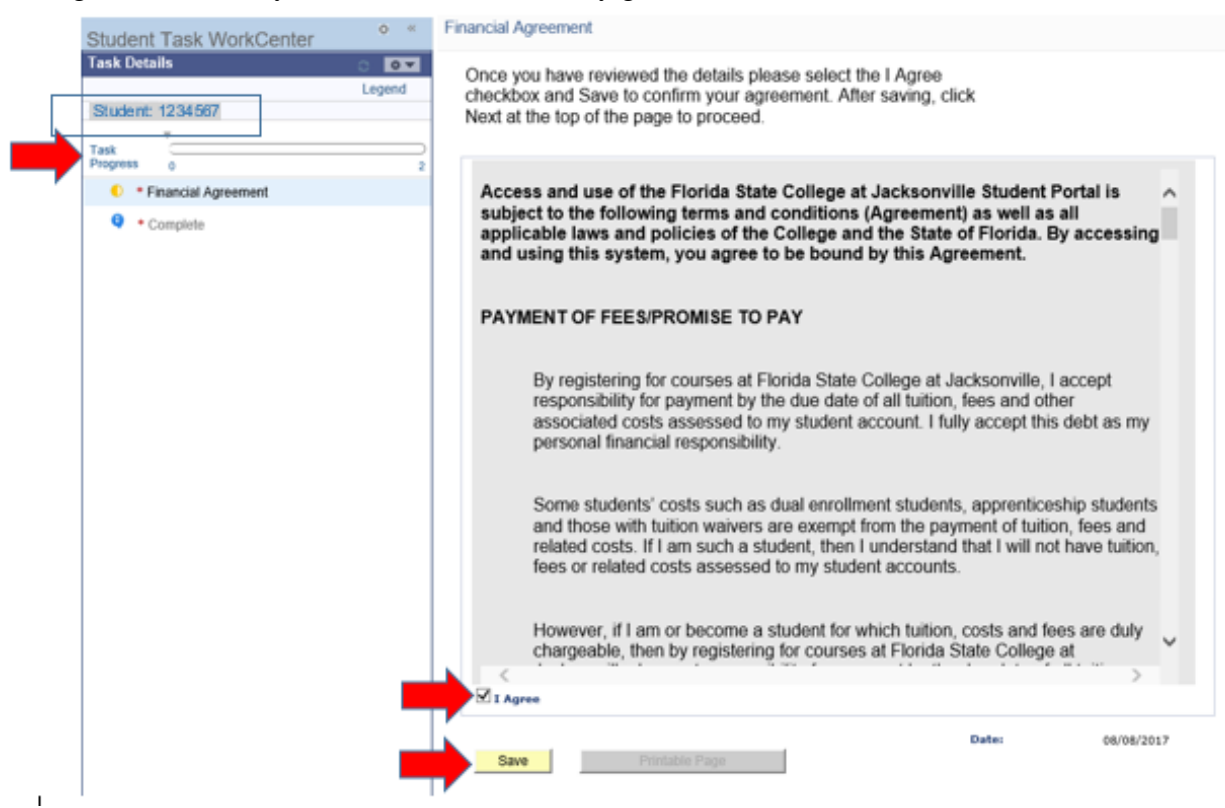

5. The Task Progress bar will highlight green. Click Next.

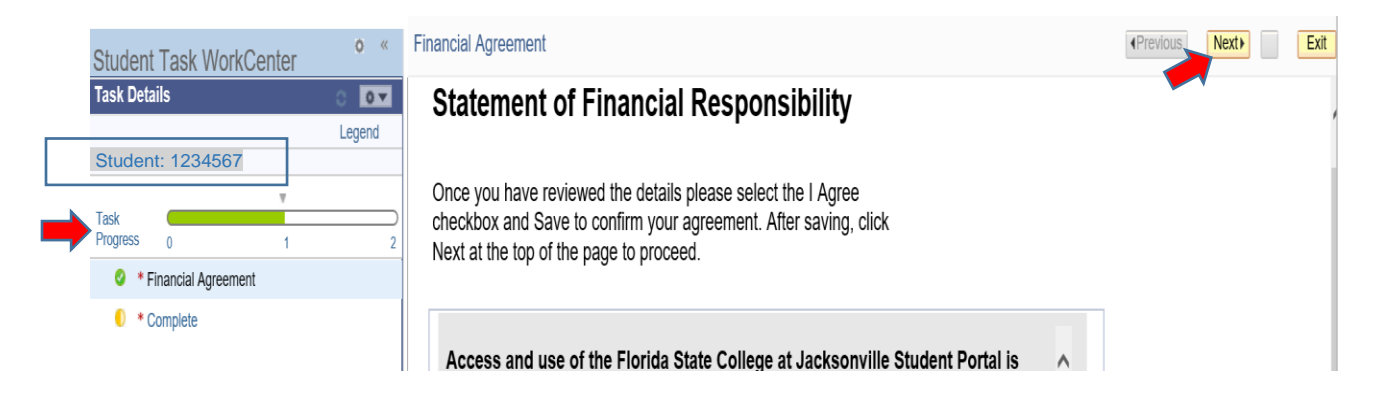

6. In the Task Details box, the Task Progress reflects completion of the Financial Agreement. **Click Finish.** 

|   | Student Task WorkCenter | 0 «    | Financial Agreement                                                              | Previous | Next | Exit |
|---|-------------------------|--------|----------------------------------------------------------------------------------|----------|------|------|
|   | Task Details            | 0 🗸    |                                                                                  |          |      |      |
|   |                         | Legend | Amy Flowers                                                                      |          |      |      |
| - | Student: 1234567        |        | Financial Agreement                                                              |          |      | c    |
|   | * Financial Agreement   | -      | Thank you for completing the Statement of Financial Responsibility. Please click |          |      |      |
|   | Complete                |        | Finish to exit.                                                                  |          |      |      |
|   |                         |        | - Finish                                                                         |          |      | <br> |

7. On the Student Center, the Student Financial Agreement holds will automatically update and remove from the Holds and To Do List boxes.

| ▼ Holds      |  |
|--------------|--|
| No Holds.    |  |
| ▼ To Do List |  |
| No To Do's.  |  |